## JINDAL HOTELS LIMITED

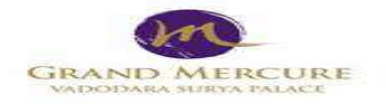

9<sup>th</sup> August, 2024

To, The Manager, Department of Corporate Services, BSE Limited P. J. Towers, Dalal Street, Fort, Mumbai - 400 001

## Re: Scrip Code :507981

# Sub: Submission of Notice of 39<sup>th</sup> Annual General Meeting of the Company

Dear Sir/Madam,

Pursuant to Regulation 30 of the SEBI (Listing Obligations and Disclosure Requirements) Regulations, 2015, we enclosed herewith Notice of 39<sup>th</sup> Annual General Meeting of the Members of the Company scheduled to be held on **Tuesday, the 3<sup>rd</sup> September, 2024 at 12:30 p.m. (IST)** through Video Conferencing ("VC") / Other Audio Visual Means ("OAVM"). The said Notice forms part of the Annual Report 2023-24.

The Notice of the 39<sup>th</sup> AGM of the Company is also available on the website of the Company at <u>www.suryapalace.com</u>

We request you to kindly take the same on record.

Thanking you, Yours faithfully,

For Jindal Hotels Limited

Mansi Vyas Company Secretary

Encl.: As Above

Regd. Office: GRAND MERCURE Vadodara Surya Palace, Sayajigunj, Vadodara – 390 020 Phone No. : 0265-2363366,2226000,2226226Fax No. : 0265-2363388 Website : www.suryapalace.com CIN No.: L18119GJ1984PLC006922e-mail : <a href="mailto:share@suryapalace.com">share@suryapalace.com</a>

## Notice of 39<sup>th</sup>AGM

#### Dear Members,

Notice is hereby given that the 39th Annual General Meeting of the Members of Jindal Hotels Limited will be held on **Tuesday, 3<sup>rd</sup> September 2024 at 12:30 p.m**. IST through Video Conferencing ("VC") /Other Audio-Visual Means ("OAVM") to transact the following businesses. The venue of the meeting shall be deemed to be the Registered Office of the Company situated at GRAND MERCURE Vadodara Surya Palace Sayajigunj, Vadodara, Gujarat, India, 390020:

#### **Ordinary Business:**

#### Item No. 1. Adoption of Financial Statements

To consider and adopt the Audited Financial Statements of the Company for the Financial year ended on 31<sup>st</sup> March 2024, together with the Report of the Board of Directors' and Auditors' and in this regard pass the following resolution as Ordinary Resolution:

**"RESOLVED THAT** the Audited Financial Statements of the Company for the financial year ended on March 31, 2024, and the reports of the Board of Directors and Auditors' thereon laid before this meeting be and are hereby adopted."

#### Item No.2. Re-appointment of Director

To appoint a Director in place of Ms. Shagun Mehra (DIN: 03496847), who retires by rotation at this Annual General Meeting, in terms of section 152(6) of the Companies Act, 2013 and, being eligible, has offered herself for re-appointment and in this regard, pass the following resolution as an Ordinary Resolution:

"**RESOLVED THAT** pursuant to the provisions of Section 152 (6) of the Companies Act, 2013, Ms. Shagun Mehra (DIN: 03496847), who retires by rotation at this Annual General Meeting and being eligible has offered herself for reappointment, be and is hereby re-appointed as a Director of the Company liable to retire by rotation."

Registered Office GRAND MERCURE Vadodara Surya Palace, Sayajigunj, Vadodara 390 020 CIN: L18119GJ1984PLC006922 E-mail: share@suryapalace.com Date: 02.08.2024 Place: Vadodara By Order of the Board of Directors of Jindal Hotels Limited Sd/-Mansi Vyas Company Secretary M.N: F11626

#### NOTES:

- 1) The Ministry of Corporate Affairs ("MCA") has vide its General Circular No. 09/2023 dated 25<sup>th</sup> September, 2023 read with Circular No. 10/2022 dated 28<sup>th</sup> December, 2022, Circular No. 2/2022 dated 5<sup>th</sup> May, 2022, No. 21/2021 dated December 14, 2021, Circular No. 19/2021 & 20/2021 dated December 08, 2021, Circular No. 02 dated 13<sup>th</sup> January, 2021, Circular No. 20 dated May 5, 2020, Circular No. 17 dated April 13, 2020 & Circular No. 14 dated April 8, 2020 (hereinafter collectively referred to as "MCA Circulars") and SEBI Circular No. SEBI/HO/CFD/CMD1/CIR/P/2020/79 dated 12<sup>th</sup> May, 2020, SEBI/HO/CFD/CMD2/CIR/P/2021/11 dated 15<sup>th</sup> January, 2021, SEBI/HO/DDHS/P/CIR/2022/0063 dated 13<sup>th</sup> May, 2022, SEBI/HO/CFD/PoD-2/P/CIR/2023/4 dated 5<sup>th</sup> January, 2023 and SEBI/HO/CFD/CFD-PoD-2/P/CIR/2023/167 dated 7<sup>th</sup> October, 2023 (collectively referred to as "SEBI Circulars") permitted the holding of General Meetings through VC or OAVM without the physical presence of Members at a common venue.
- 2) In compliance with the above-mentioned Circulars and the relevant provisions of the Companies Act, 2013 and the SEBI (Listing Obligations and Disclosure Requirements) Regulations, 2015, the 39<sup>th</sup>Annual General Meeting of the Members of the Company is being held through VC/OAVM on Tuesday, 3<sup>rd</sup> September 2024 at 12:30 p.m. The Registered office of the Company shall be deemed to be venue of the AGM.

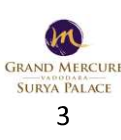

Annual Report 2023-24

- **3)** Since this AGM is being held pursuant to the MCA Circulars through VC/OAVM, physical attendance of Members has been dispensed with. Accordingly, the facility for appointment of proxies by the Members will not be available for the Annual General Meeting and hence the Proxy Form and Attendance Slip are not annexed to the Notice.
- 4) Institutional/Corporate Shareholders (i.e. other than individuals/HUF, NRI, etc.) are required to send a scanned copy (PDF/JPEG Format) of its Board Resolution or governing body Resolution/Authorisation etc., authorising its representative to attend the Annual General Meeting through VC/OAVM on its behalf and to vote through remote e-voting. The said Resolution/Authorization shall be sent to the Scrutinizer by email through their registered email address to ranjit11cs@gmail.com with copies marked to the Company at share@suryapalace.com and to its RTA at enotices@linkintime.co.in

#### 5) Registration of email ID and Bank Account details:

In case the shareholder's email ID is already registered with the Company/its Registrar & Share Transfer Agent "RTA"/Depositories, log in details for e-voting are being sent on the registered email address.

In case the shareholder has not registered his/her/their email addresses with the Company/its RTA/Depositories and or not updated the Bank Account mandate for receipt of dividend, the following instructions to be followed:

(i) Kindly log in to the website of our RTA, Link Intime India Private Ltd., www.linkintime.co.in under Investor Services
>Email/Bank detail Registration - fill in the details and upload the required documents and submit. OR

#### (ii) In the case of Shares held in Demat mode:

The shareholder may please contact the Depository Participant ("DP") and register the email address and bank account details in the demat account as per the process followed and advised by the DP.

- 6) The Notice of the Annual General Meeting along with the Annual Report for the financial year 2023-24 is being sent only by electronic mode to those Members whose email addresses are registered with the Company/Depositories in accordance with the aforesaid MCA Circulars and circular issued by SEBI. Members may note that the Notice of Annual General Meeting and Annual Report for the financial year 2023-24 will also be available on the Company's website www.suryapalace.com; websites of the Stock Exchange i.e. BSE Limited at www.bseindia.com respectively. Members can attend and participate in the Annual General Meeting through VC/OAVM facility only.
- 7) Members attending the meeting through VC/OAVM shall be counted for the purposes of reckoning the quorum under Section 103 of the Companies Act, 2013.
- 8) The Register of Members and Share Transfer Books for the Equity Shares of the Company shall remain closed from Wednesday, 28<sup>th</sup> August 2024 to Tuesday, 3<sup>rd</sup> September 2024 both days inclusive, in connection with the AGM.
- 9) Brief resume of Director proposed to be re-appointed, nature of expertise in specific functional areas, names of companies in which she holds directorships and memberships / chairmanships of Board Committees, shareholding and relationships between directors inter-se as stipulated under Regulation 36(3) of the SEBI (LODR), Regulations 2015 and Schedule V [Part C] of Securities and Exchange Board of India (Listing Obligations and Disclosure Requirements) (Amendment) Regulations, 2018, with the Stock Exchange, are provided in the Corporate Governance Report forming part of the Annual Report.

#### 10) Members are requested

- To notify immediately, changes in their address, mandate/ Income Tax Permanent Account Number (PAN) / bank details if any, to the Company/RTA: Link In time India Pvt. Ltd. and if shares held in dematerialized form, then to their respective Depository Participants.
- To Update Details:

The format of the Register of Members prescribed by the Ministry of Corporate Affairs (MCA) under the Act requires the Company to record additional details of Members, including their PAN details, email address, bank details for payment of dividend, etc. Members holding shares in physical form are requested to submit the details to the Company and Members holding shares in electronic form are requested to submit the details to their respective Depository Participants.

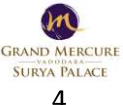

- To Dematerialise: Shares Certificates through Depository Participants (DP).
- Remittance of Dividend through Electronic Mode: Members who have not yet availed NECS/RTGS/NEFT facility and wish to avail the same may have their Bank Account details (name of Bank & Branch A/c no., IFSC(Indian Financial System Code), MICR (Magnetic Ink Character Recognition), for the purpose along with photocopy of Cheque of the same account bearing MICR Code), updated with their respective Depository Participants (DPs) or Company's Registrar and Transfer Agents, Link Intime India Pvt. Ltd., Baroda, where shares are held in dematerialized form and in physical form, respectively. Please refer NECS mandate at Company's website.

#### 11) (a) Transfer of Unclaimed/Unpaid Dividend and Shares to Investors Education and Protection Fund (IEPF):

In terms of the provisions of Section 124 and other applicable provisions of the Companies Act, 2013, the amount of dividend not encashed or claimed within 7(seven) years from the date of its transfer to the unpaid dividend account, will be transferred to the Investor Education and Protection Fund set up by the Central Government. Accordingly, the unclaimed dividend in respect of financial year 2016-17 is due for transfer to the said Fund on 17<sup>th</sup> October 2024. Members who have not yet encashed their dividend warrant(s) pertaining to the dividend for the Financial Year 2016-17 onwards, are requested to lodge their claims with the company/ or Share Transfer Agents for the same.

(b) Attention of Members is invited to the provisions of Section 124(6) of the Companies Act, 2013 read with Investor Education and Protection Fund Authority (Accounting, Audit, Transfer and Refund ) Rules, 2016 amended from time to time, which inter alia requires the Company to transfer the equity shares on which the dividend has remained unpaid or unclaimed for a continuous period of seven years, to a special demat account to be opened by Investor Education and Protection Fund Authority ('IEPF Authority'). The said Shares, once transferred to the said demat account of the IEPF Authority can be claimed after following due procedure prescribed under the said IEPF rules.

(c) The Company has transferred the unpaid / unclaimed dividends for the financial year 2015-2016 to the Investor Education and Protection Fund (the IEPF).

(d) Update: Filing of IEPF 4 (Statement of shares transferred to IEPF authority, MCA): IEPF -4 Form filled on 12/12/2023, SRN- F87484408 and approved by MCA. The Company had transferred 15,817 shares to IEPF Authority, MCA.

- 12) SEBI notification SEBI/LAD-NRO/GN/2018/24 dated 8<sup>th</sup> June 2018 stating that requests for effecting transfer of securities (except in case of transmission or transposition of securities) shall not be processed after 31<sup>st</sup> March 2019, unless the securities are held in the dematerialized form with the depositories. Hence, securities held in physical form be transferred, after 31<sup>st</sup> March 2019. You are requested to dematerialize your physical securities at the earliest.
- 13) As per the provisions of Section 72 of the Act, the facility for making nomination is available to the Members in respect of the shares held by them. Members who have not yet registered their nomination are requested to register the same by submitting Form No. SH-13. If a Member desires to opt-out or cancel the earlier nomination and record a fresh nomination, the Member may submit the same in Form ISR-3 or Form SH-14, as the case may be. The said forms can be downloaded from the Company's website at https://www.suryapalace.com/corporate-info/under the section "Corporate Information".

#### 14) Instructions for e-voting and joining the Annual General Meeting are as follows:

The Company is offering remote e-voting facility as an alternate, to all the shareholders of the Company to cast their votes electronically on all resolutions set forth in the Notice here in for this purpose, Link intime: InstaVote shall provide facility for Remote E-voting to enable the Shareholders to cast their votes electronically. **Remote E-voting is optional**. **Please note that the Event No: 240426** 

**15)** The Register of Directors and Key Managerial Personnel and their Shareholding maintained under Section 170 of the Act, and the Register of Contracts or Arrangements in which the directors are interested, maintained under Section 189 of the Act, and relevant documents referred to in the Notice will be available electronically for inspection by the Members.

The Company has appointed M/S Ranjit & Associates, Practicing Company Secretaries, Vadodara represented by **Mr. Ranjit Kumar Singh (Membership No. FCS 12564 and CP No. 23646**) as the Scrutinizer for scrutinizing the e-voting process in a fair and transparent manner. Copy of the notice (Annual Report) has been placed on the website of the Company viz.

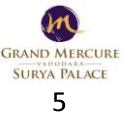

Annual Report 2023-24

www.suryapalace.comand the website of Link Intime India Pvt. Ltd. The result of voting will be announced by the Chairman of the Meeting on or after the 39<sup>th</sup> Annual General Meeting to be held on Tuesday, 3<sup>rd</sup> September 2024. The result of the voting will be communicated to the Stock Exchange and will be placed on the website of the Company www.suryapalace.com.

The Remote e-voting period begins on **9:00 a.m. IST on Saturday, 31<sup>st</sup> August 2024 and ends at 5:00 p.m. IST on Monday, 2<sup>nd</sup> September 2024**. During this period shareholders' of the Company, holding shares either in physical form or in dematerialized form, as on the **cut-off date 27<sup>th</sup> August 2024** may cast their vote electronically. The remote e-voting module shall be disabled by <u>Link Intime India Private Limited (LIIPL)</u> for voting thereafter.

## Remote e-Voting Instructions for shareholders:

As per the SEBI circular dated December 9, 2020, individual shareholders holding securities in demat mode can register directly with the depository or will have the option of accessing various ESP portals directly from their demat accounts.

Shareholders are advised to update their mobile number and email Id in their demat accounts to access e-Voting facility.

Login method for Individual shareholders holding securities in demat mode/ physical mode is given below:

Individual Shareholders holding securities in demat mode with NSDL:

#### METHOD 1 - If registered with NSDL IDeAS facility

#### Users who have registered for NSDL IDeAS facility:

- a) Visit URL: https://eservices.nsdl.com and click on "Beneficial Owner" icon under "Login".
- b) Enter user id and password. Post successful authentication, click on "Access to e-voting".
- c) Click on "LINKINTIME" or "evoting link displayed alongside Company's Name" and you will be redirected to Link Intime InstaVote website for casting the vote during the remote e-voting period.

#### OR

#### User who have not registered for NSDL IDeAS facility:

- a) To register, visit URL: https://eservices.nsdl.com and select "Register Online for IDeAS Portal" or click on https://eservices.nsdl.com/SecureWeb/IdeasDirectReg.jsp "
- b) Proceed with updating the required fields.
- c) Post registration, user will be provided with Login ID and password.
- d) After successful login, click on "Access to e-voting".
- e) Click on "LINKINTIME" or "evoting link displayed alongside Company's Name" and you will be redirected to Link Intime InstaVote website for casting the vote during the remote e-voting period.

#### METHOD 2 - By directly visiting the e-voting website of NSDL:

- a) Visit URL: https://www.evoting.nsdl.com/
- b) Click on the "Login" tab available under 'Shareholder/Member' section.
- c) Enter User ID (i.e., your sixteen-digit demat account number held with NSDL), Password/OTP and a Verification Code as shown on the screen.
- d) Post successful authentication, you will be re-directed to NSDL depository website wherein you can see "Access to e-voting".
- e) Click on "LINKINTIME" or "evoting link displayed alongside Company's Name" and you will be redirected to Link Intime InstaVote website for casting the vote during the remote e-voting period.

#### Individual Shareholders holding securities in demat mode with CDSL:

#### METHOD 1 – If registered with CDSL Easi/Easiest facility

#### Users who have registered for CDSL Easi/Easiest facility.

- a) Visit URL: https://web.cdslindia.com/myeasitoken/home/login or www.cdslindia.com.
- b) Click on New System Myeasi
- c) Login with user id and password
- d) After successful login, user will be able to see e-voting menu. The menu will have links of e-voting service providers i.e., LINKINTIME, for voting during the remote e-voting period.
- e) Click on "LINKINTIME" or "e-voting link displayed alongside Company's Name" and you will be redirected to Link Intime InstaVote website for casting the vote during the remote e-voting period.

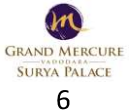

Annual Report 2023-24

#### OR

#### Users who have not registered for CDSL Easi/Easiest facility.

- a) To register, visit URL: https://web.cdslindia.com/myeasitoken/Registration/EasiRegistration
- b) Proceed with updating the required fields.
- c) Post registration, user will be provided Login ID and password.
- d) After successful login, user able to see e-voting menu.
- e) Click on "LINKINTIME" or "e-voting link displayed alongside Company's Name" and you will be redirected to Link Intime InstaVote website for casting the vote during the remote e-voting period.

#### METHOD 2 - By directly visiting the e-voting website of CDSL.

- a) Visit URL: https://www.cdslindia.com/
- b) Go to e-voting tab.
- c) Enter Demat Account Number (BO ID) and PAN No. and click on "Submit".
- d) System will authenticate the user by sending OTP on registered Mobile and Email as recorded in Demat Account

After successful authentication, click on "LINKINTIME" or "e-voting link displayed alongside Company's Name" and you will be redirected to Link Intime InstaVote website for casting the vote during the remote e-voting period.

#### Individual Shareholders holding securities in demat mode with Depository Participant:

Individual shareholders can also login using the login credentials of your demat account through your depository participant registered with NSDL/CDSL for e-voting facility.

- a) Login to DP website
- b) After Successful login, members shall navigate through "e-voting" tab under Stocks option.
- c) Click on e-voting option, members will be redirected to NSDL/CDSL Depository site after successful authentication, wherein you can see e-voting menu.
- d) After successful authentication, click on "LINKINTIME" or "e-voting link displayed alongside Company's Name" and you will be redirected to Link Intime InstaVote website for casting the vote during the remote e-voting period.

## Login method for Individual shareholders holding securities in physical form/ Non-Individual Shareholders holding securities in demat mode is given below:

Individual Shareholders of the company, holding shares in physical form / Non-Individual Shareholders holding securities in demat mode as on the cut-off date for e-voting may register for e-Voting facility of Link Intime as under:

- 1. Open the internet browser and launch the URL: https://instavote.linkintime.co.in
- 2. Click on "Sign Up" under 'SHARE HOLDER' tab and register with your following details: -

**A. User ID:** Shareholders holding shares in physical form shall provide Event No + Folio Number registered with the Company. Shareholders holding shares in NSDL demat account shall provide 8 Character DP ID followed by 8 Digit Client ID; Shareholders holding shares in CDSL demat account shall provide 16 Digit Beneficiary ID.

**B. PAN:** Enter your 10-digit Permanent Account Number (PAN) (Shareholders who have not updated their PAN with the Depository Participant (DP)/ Company shall use the sequence number provided to you, if applicable.

**C. DOB/DOI:** Enter the Date of Birth (DOB) / Date of Incorporation (DOI) (As recorded with your DP / Company - in DD/MM/YYYY format)

D. Bank Account Number: Enter your Bank Account Number (last four digits), as recorded with your DP/Company.

\*Shareholders holding shares in **physical form** but have not recorded 'C' and 'D', shall provide their Folio number in 'D' above

\*Shareholders holding shares in NSDL form, shall provide 'D' above

► Set the password of your choice (The password should contain minimum 8 characters, at least one special Character (@!#\$&\*), at least one numeral, at least one alphabet and at least one capital letter).

Click "confirm" (Your password is now generated).

3. Click on 'Login' under 'SHARE HOLDER' tab.

4. Enter your User ID, Password and Image Verification (CAPTCHA) Code and click on 'Submit'.

#### Cast your vote electronically:

- 1. After successful login, you will be able to see the notification for e-voting. Select 'View' icon.
- 2. E-voting page will appear.
- 3. Refer the Resolution description and cast your vote by selecting your desired option 'Favour / Against' (If you wish to view the entire Resolution details, click on the 'View Resolution' file link).
- 4. After selecting the desired option i.e. Favour / Against, click on **'Submit'.** A confirmation box will be displayed. If you wish to confirm your vote, click on **'Yes'**, else to change your vote, click on **'No'** and accordingly modify your vote.

#### Guidelines for Institutional shareholders ("Corporate Body/ Custodian/Mutual Fund"):

#### STEP 1 – Registration

- a) Visit URL: <u>https://instavote.linkintime.co.in</u>
- b) Click on Sign up under "Corporate Body/ Custodian/Mutual Fund"
- c) Fill up your entity details and submit the form.
- d) A declaration form and organization ID is generated and sent to the Primary contact person email ID (which is filled at the time of sign up at Sr.No. 2 above). The said form is to be signed by the Authorised Signatory, Director, Company Secretary of the entity & stamped and sent to insta.vote@linkintime.co.in.
- e) Thereafter, Login credentials (User ID; Organisation ID; Password) will be sent to Primary contact person's email ID.
- f) While first login, entity will be directed to change the password and login process is completed.

#### STEP 2 –Investor Mapping

- a) Visit URL: <u>https://instavote.linkintime.co.in</u> and login with credentials as received in Step 1 above.
- b) Click on "Investor Mapping" tab under the Menu Section
- c) Map the Investor with the following details:
  - a. 'Investor ID'
    - i. Members holding shares in NSDL demat account shall provide 8 Character DP ID followed by 8 Digit Client ID i.e., IN00000012345678
    - ii. Members holding shares in CDSL demat account shall provide 16 Digit Beneficiary ID.
  - b. 'Investor's Name Enter full name of the entity.
  - c. 'Investor PAN' Enter your 10-digit PAN issued by Income Tax Department.
  - d. 'Power of Attorney' Attach Board resolution or Power of Attorney. File Name for the Board resolution/Power of Attorney shall be DP ID and Client ID. Further, Custodians and Mutual Funds shall also upload specimen signature card.
- d) Click on Submit button and investor will be mapped now.
- e) The same can be viewed under the "Report Section".

#### STEP 3 – Voting through remote e-voting.

The corporate shareholder can vote by two methods, once remote e-voting is activated:

#### **METHOD 1 - VOTES ENTRY**

- a) Visit URL: <u>https://instavote.linkintime.co.in</u> and login with credentials as received in Step 1 above.
- b) Click on 'Votes Entry' tab under the Menu section.
- c) Enter Event No. for which you want to cast vote. Event No. will be available on the home page of Instavote before the start of remote evoting.
- d) Enter '16-digit Demat Account No.' for which you want to cast vote.
- e) Refer the Resolution description and cast your vote by selecting your desired option 'Favour / Against' (If you wish to view the entire Resolution details, click on the '**View Resolution**' file link).
- f) After selecting the desired option i.e., Favour / Against, click on 'Submit'.

Annual Report 2023-24

g) A confirmation box will be displayed. If you wish to confirm your vote, click on 'Yes', else to change your vote, click on 'No' and accordingly modify your vote. (Once you cast your vote on the resolution, you will not be allowed to modify or change it subsequently).

OR

#### **VOTES UPLOAD:**

- a) Visit URL: <u>https://instavote.linkintime.co.in</u> and login with credentials as received in Step 1 above.
- b) You will be able to see the notification for e-voting in inbox.
- c) Select 'View' icon for 'Company's Name / Event number '. E-voting page will appear.
- d) Download sample vote file from 'Download Sample Vote File' option.
- e) Cast your vote by selecting your desired option 'Favour / Against' in excel and upload the same under 'Upload Vote File' option.
- f) Click on 'Submit'. 'Data uploaded successfully' message will be displayed. (Once you cast your vote on the resolution, you will not be allowed to modify or change it subsequently).

#### Helpdesk:

## Helpdesk for Individual shareholders holding securities in physical form/ Non-Individual Shareholders holding securities in demat mode:

Shareholders facing any technical issue in login may contact Link Intime INSTAVOTE helpdesk by sending a request at enotices@linkintime.co.in or contact on: - Tel: 022 – 4918 6000.

#### Helpdesk for Individual Shareholders holding securities in demat mode:

Individual Shareholders holding securities in demat mode may contact the respective helpdesk for any technical issues related to login through Depository i.e., NSDL and CDSL.

| Login type                         | Helpdesk details                                                                |
|------------------------------------|---------------------------------------------------------------------------------|
| Individual Shareholders holding    | Members facing any technical issue in login can contact NSDL helpdesk by        |
| securities in demat mode with NSDL | sending a request at evoting@nsdl.co.in or call at : 022 - 4886 7000 and 022 -  |
|                                    | 2499 7000                                                                       |
| Individual Shareholders holding    | Members facing any technical issue in login can contact CDSL helpdesk by        |
| securities in demat mode with CDSL | sending a request at helpdesk.evoting@cdslindia.com or contact at toll free no. |
|                                    | 1800 22 55 33                                                                   |

#### Individual Shareholders holding securities in Physical mode has forgotten the password:

If an Individual Shareholders holding securities in Physical mode has forgotten the USER ID [Login ID] or Password or both then the shareholder can use the "Forgot Password" option available on the e-Voting website of Link Intime: https://instavote.linkintime.co.in

o Click on'Login' under 'SHARE HOLDER' tab and further Click 'forgot password?'

o Enter User ID, select Mode and Enter Image Verification code (CAPTCHA). Click on "SUBMIT".

In case shareholders is having valid email address, Password will be sent to his / her registered e-mail address. Shareholders can set the password of his/her choice by providing the information about the particulars of the Security Question and Answer, PAN, DOB/DOI, Bank Account Number (last four digits) etc. as mentioned above. The password should contain minimum 8 characters, at least one special character (@!#\$&\*), at least one numeral, at least one alphabet and at least one capital letter.

User ID for Shareholders holding shares in Physical Form (i.e. Share Certificate): Your User ID is Event No + Folio Number registered with the Company

User ID for Shareholders holding shares in NSDL demat account is 8 Character DP ID followed by 8 Digit Client ID

User ID for Shareholders holding shares in CDSL demat account is 16 Digit Beneficiary ID.

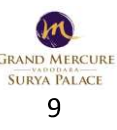

### Institutional shareholders ("Corporate Body/ Custodian/Mutual Fund") has forgotten the password:

If a Non-Individual Shareholders holding securities in demat mode has forgotten the USER ID [Login ID] or Password or both then the shareholder can use the "Forgot Password" option available on the e-Voting website of Link Intime: https://instavote.linkintime.co.in

o Click on 'Login' under 'Corporate Body/ Custodian/Mutual Fund' tab and further Click 'forgot password?'

o Enter User ID, Organization ID and Enter Image Verification code (CAPTCHA). Click on "SUBMIT".

In case shareholders is having valid email address, Password will be sent to his / her registered e-mail address. Shareholders can set the password of his/her choice by providing the information about the particulars of the Security Question and Answer, PAN, DOB/DOI, Bank Account Number (last four digits) etc. as mentioned above. The password should contain a minimum of 8 characters, at least one special character (@!#\$&\*), at least one numeral, at least one alphabet and at least one capital letter.

### Individual Shareholders holding securities in demat mode with NSDL/ CDSL has forgotten the password:

Shareholders who are unable to retrieve User ID/ Password are advised to use Forget User ID and Forget Password option available at abovementioned depository/ depository participants website.

- It is strongly recommended not to share your password with any other person and take utmost care to keep your password confidential.
- For shareholders/ members holding shares in physical form, the details can be used only for voting on the resolutions contained in this Notice.
- During the voting period, shareholders/ members can login any number of time till they have voted on the resolution(s) for a particular "Event".

### Process and manner for attending the Annual General Meeting through InstaMeet:

1. Open the internet browser and launch the URL: https://instameet.linkintime.co.in & Click on "Login".

Select the "Company" and 'Event Date' and register with your following details: -

A. Demat Account No. or Folio No: Enter your 16 digit Demat Account No. or Folio No

- Shareholders/ members holding shares in CDSL demat account shall provide 16 Digit Beneficiary ID
- Shareholders/ members holding shares in NSDL demat account shall provide 8 Character DP ID followed by 8 Digit Client ID
- Shareholders/ members holding shares in **physical form shall provide** Folio Number registered with the Company
- **B. PAN:** Enter your 10-digit Permanent Account Number (PAN) (Members who have not updated their PAN with the Depository Participant (DP)/ Company shall use the sequence number provided to you, if applicable.
- C. Mobile No.: Enter your mobile number.
- D. Email ID: Enter your email id, as recorded with your DP/Company.

► Click "Go to Meeting" (You are now registered for InstaMeet and your attendance is marked for the meeting).

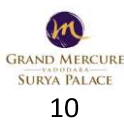

#### Instructions for Shareholders/ Members to Speak during the Annual General Meeting through InstaMeet:

- 1. Shareholders who would like to speak during the meeting must register their request mentioning their name, demat account number/folio number, email id, mobile number at share@suryapalace.com preferably three days prior to the date of AGM.
- 2. The first 20 Speakers on first come basis will only be allowed to express their views/ask questions during the meeting.
- 3. Shareholders will receive "speaking serial number" once they mark attendance for the meeting.
- 4. Please remember speaking serial number and start your conversation with panellist by switching on video mode and audio of your device.
- Shareholders/ Members, who would like to ask questions, may send their questions in advance mentioning their name, demat account number/folio number, email id, mobile number at (share@suryapalace.com). The same will be replied by the company suitably.

Shareholders are requested to speak only when moderator of the meeting/ management will announce the name and serial number for speaking.

#### Instructions for Shareholders/ Members to Vote during the Annual General Meeting through InstaMeet:

Once the electronic voting is activated by the scrutinizer during the meeting, shareholders/ members who have not exercised their vote through the remote e-voting can cast the vote as under:

- 1. On the Shareholders VC page, click on the link for e-Voting "Cast your vote"
- 2. Enter your 16 digit Demat Account No. / Folio No. and OTP (received on the registered mobile number/ registered email Id) received during registration for InstaMEET and click on 'Submit'.
- 3. After successful login, you will see "Resolution Description" and against the same the option "Favour/ Against" for voting.
- 4. Cast your vote by selecting appropriate option i.e. "Favour/Against" as desired. Enter the number of shares (which represents no. of votes) as on the cut-off date under 'Favour/Against'.
- 5. After selecting the appropriate option i.e. Favour/Against as desired and you have decided to vote, click on "Save". A confirmation box will be displayed. If you wish to confirm your vote, click on "Confirm", else to change your vote, click on "Back" and accordingly modify your vote.
- 6. Once you confirm your vote on the resolution, you will not be allowed to modify or change your vote subsequently.

Note: Shareholders/ Members, who will be present in the Annual General Meeting through InstaMeet facility and have not casted their vote on the Resolutions through remote e-Voting and are otherwise not barred from doing so, shall be eligible to vote through e-Voting facility during the meeting. Shareholders/ Members who have voted through Remote e-Voting prior to the Annual General Meeting will be eligible to attend/ participate in the Annual General Meeting through InstaMeet. However, they will not be eligible to vote again during the meeting. Shareholders/ Members are encouraged to join the Meeting through Tablets/ Laptops connected through broadband for better experience.

Shareholders/ Members are required to use Internet with a good speed (preferably 2 MBPS download stream) to avoid any disturbance during the meeting.

Please note that Shareholders/ Members connecting from Mobile Devices or Tablets or through Laptops connecting via Mobile Hotspot may experience Audio/Visual loss due to fluctuation in their network. It is therefore recommended to use stable Wi-Fi or LAN connection to mitigate any kind of aforesaid glitches.

In case shareholders/ members have any queries regarding login/ e-voting, they may send an email to instameet@linkintime.co.in or contact on: - Tel: 022-49186175.

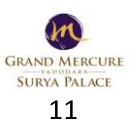

Annual Report 2023-24

SP

SD

#### Guidelines to attend the AGM proceedings of Link Intime India Pvt. Ltd.: InstaMEET

For a smooth experience of viewing the AGM proceedings of Link Intime India Pvt. Ltd. InstaMEET, shareholders/ members who are registered as speakers for the event are requested to download and install the Webex application in advance by following the instructions as under:

a) Please download and install the Webex application by clicking on the link <a href="https://www.webex.com/downloads.html/">https://www.webex.com/downloads.html/</a>

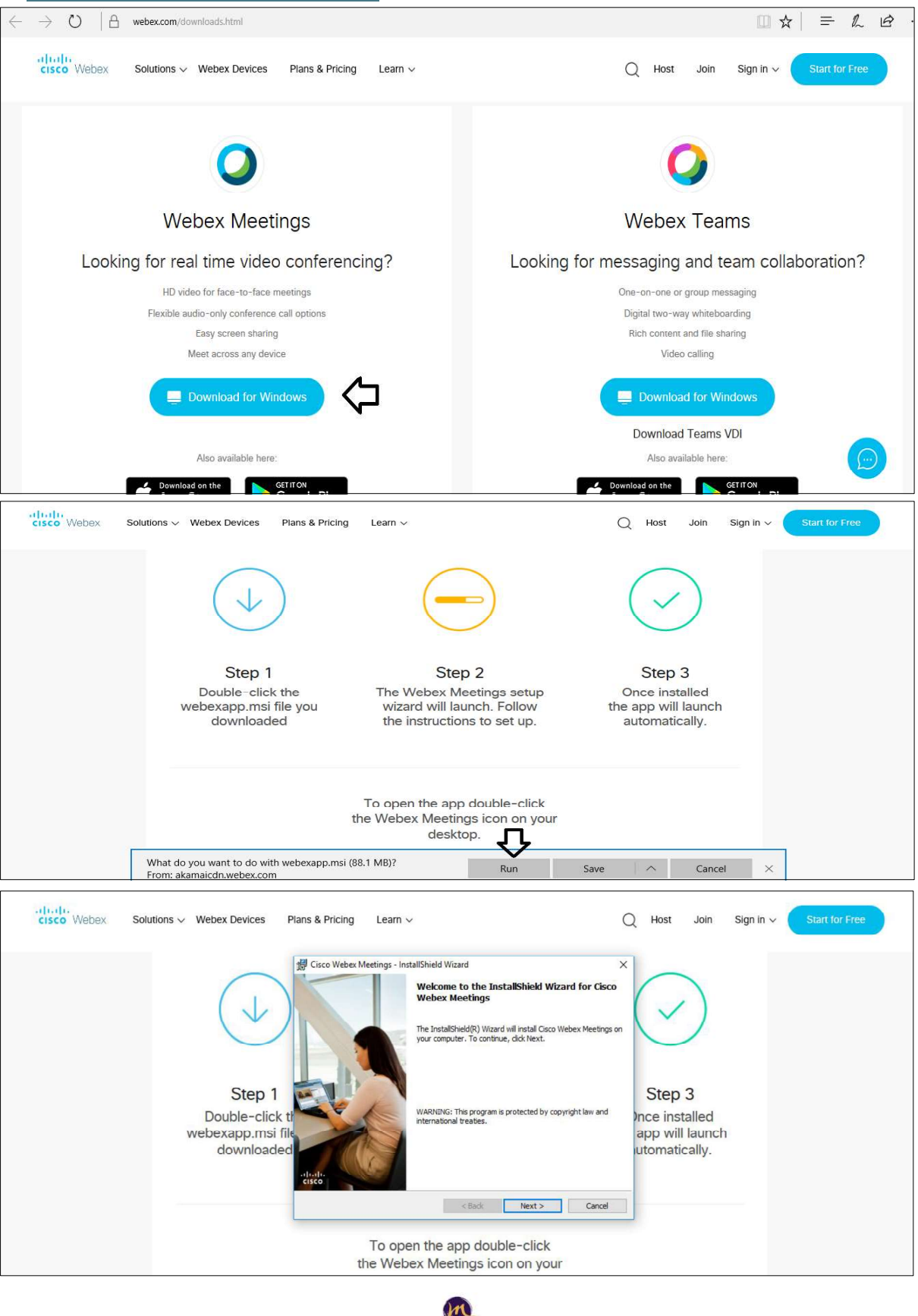

GRAND MERCURE SURYA PALACE

Annual Report 2023-24

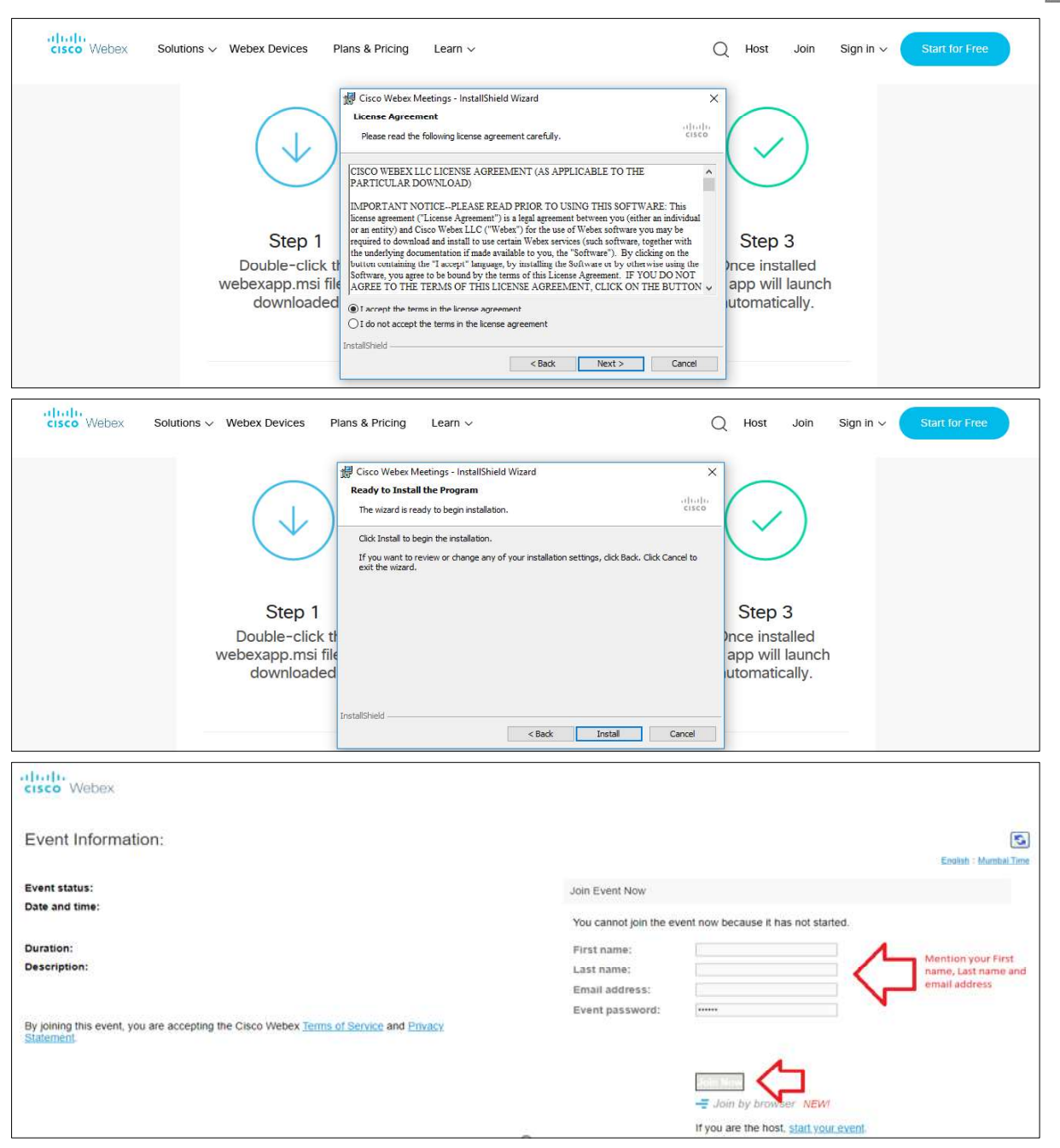

b) If you do not want to download and install the Webex application, you may join the meeting by following the process mentioned as under:

| Step 1 | Enter your First Name, Last Name and Email ID and click on Join Now.                                         |
|--------|----------------------------------------------------------------------------------------------------|
| 1(A)   | If you have already installed the Webex application on your device, join the meeting by clicking on Join Now |
| 1(B)   | If Webex application is not installed, a new page will appear giving you an option to either Add Webex to    |
|        | chrome or Run a temporary application.                                                                       |
|        | Click on Run a temporary application, an exe file will be downloaded. Click on this exe file to run the      |
|        | application and join the meeting by clicking on Join Now                                                     |
|        |                                                                                                    |

Registered Office GRAND MERCURE Vadodara Surya Palace, Sayajigunj, Vadodara 390 020 CIN: L18119GJ1984PLC006922 E-mail: share@suryapalace.com Date: 02.08.2024 Place: Vadodara By Order of the Board of Directors of Jindal Hotels Limited Sd/-Mansi Vyas Company Secretary M.N: F11626

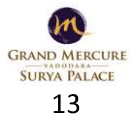